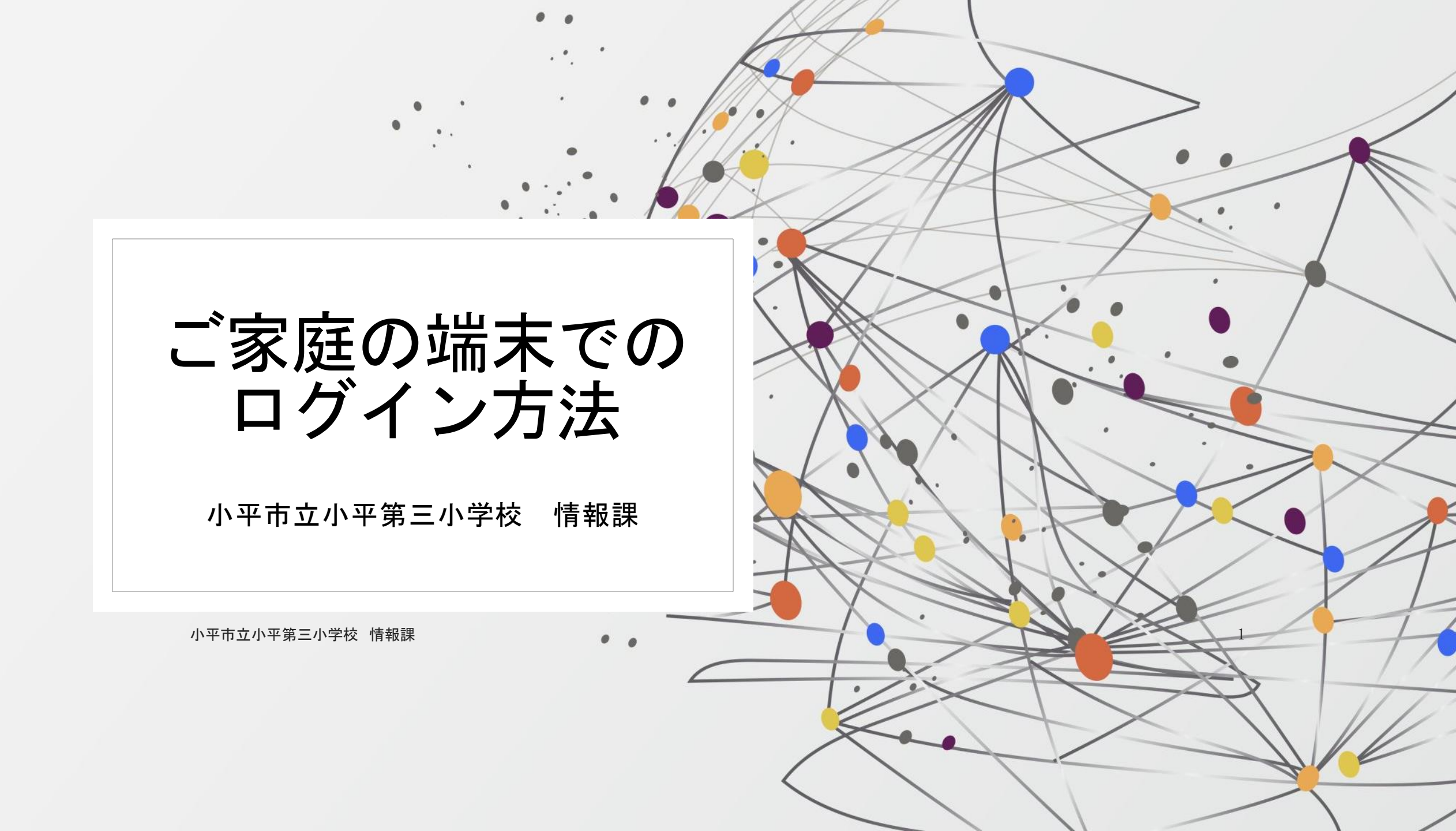

## GoogleChromeのインストール

Google classroomを快適に使うには「GoogleChrome」の使用がおすすめです。 以下から無料でインストールできます。

https://www.google.com/intl/ja\_jp/chrome/

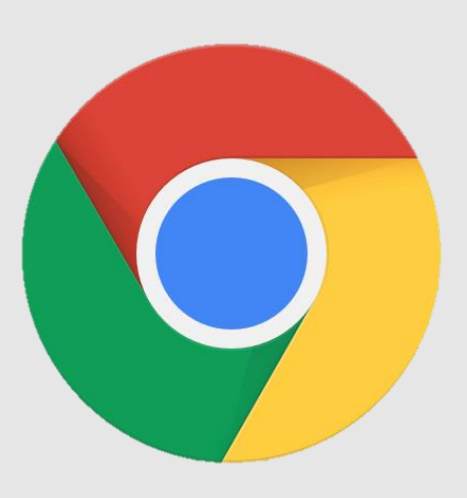

## 目次

- 1. Google Chromeをはじめて使用する場合(このまま4ページ目へ)
- 今までGoogleアカウントにログインせずGoogle Chromeを使用していた場合(このまま4ページ目へ)
- 3. すでにGoogleアカウントに個人のアカウント(@google.com) でログイン し、Google Chromeを使用している場合(11ページ目へ)

#### 1.Google chromeをはじめて使用する場合

## 2.今までgoogleアカウントにログインせずgoogle chromeを使用していた場合

# Google

- Q クラスルーム
- Q クラスルーム Google 検索
- ヘ クラスルームログイン
- ヘラスルームスクリーン
- Q クラスルーム削除
- ヘ クラスルームアプリ

Q クラスルーム作り方 小平市立小平第三小学校 情報課

Q クラスルーム 課題提出

「クラスルー ム」で検索

J

average and a second search?q=クラスルーム&rlz=1C1CHBD\_jaJP901JP901&oq=クラスルーム&aqs=chrome..69i57j0i131i433i512j0i512l2j0i131i433j0i512l5.10823j0j15&sourceid=chrom

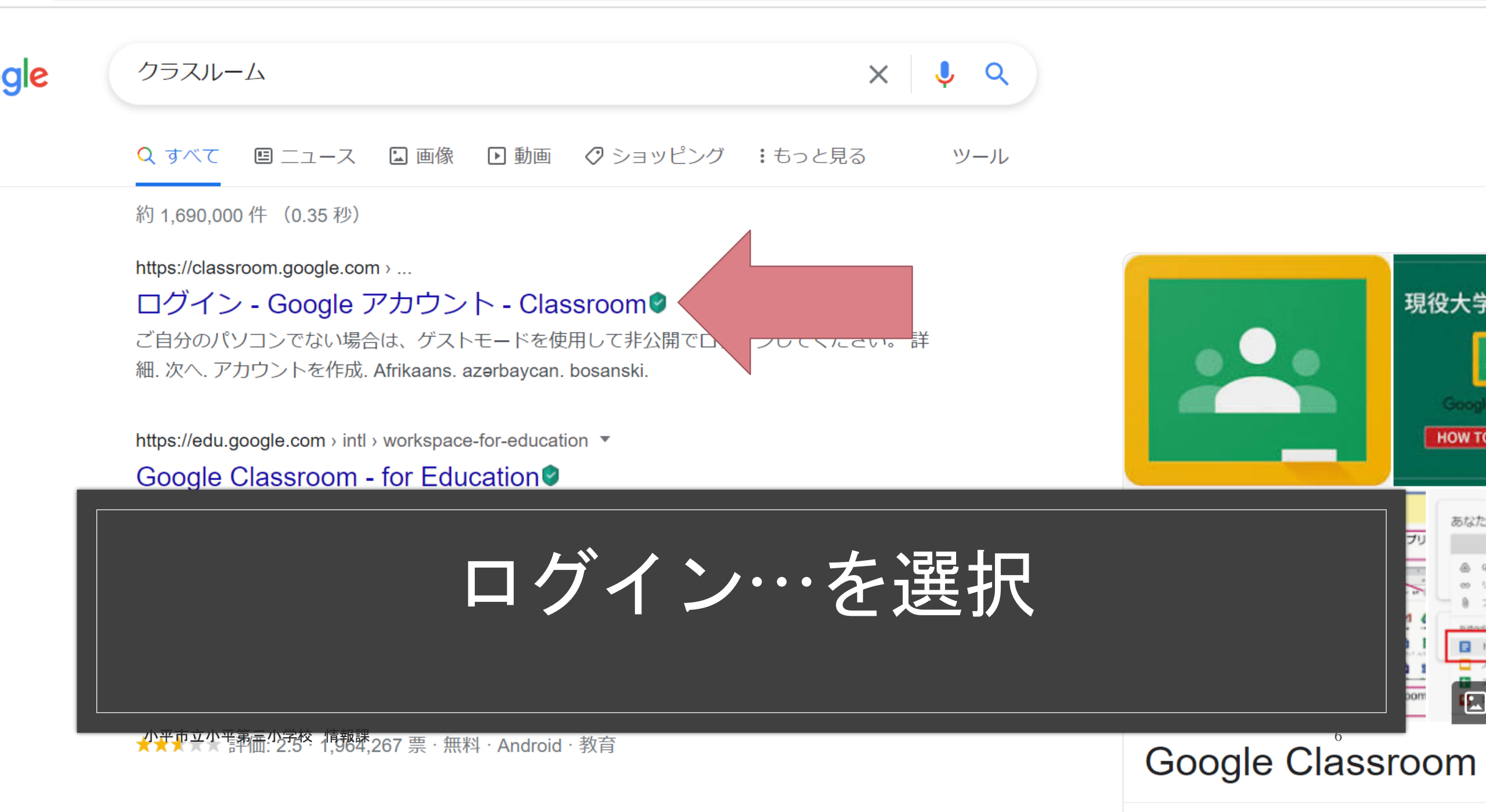

#### Googleへのロ グイン画面が 表示されます。

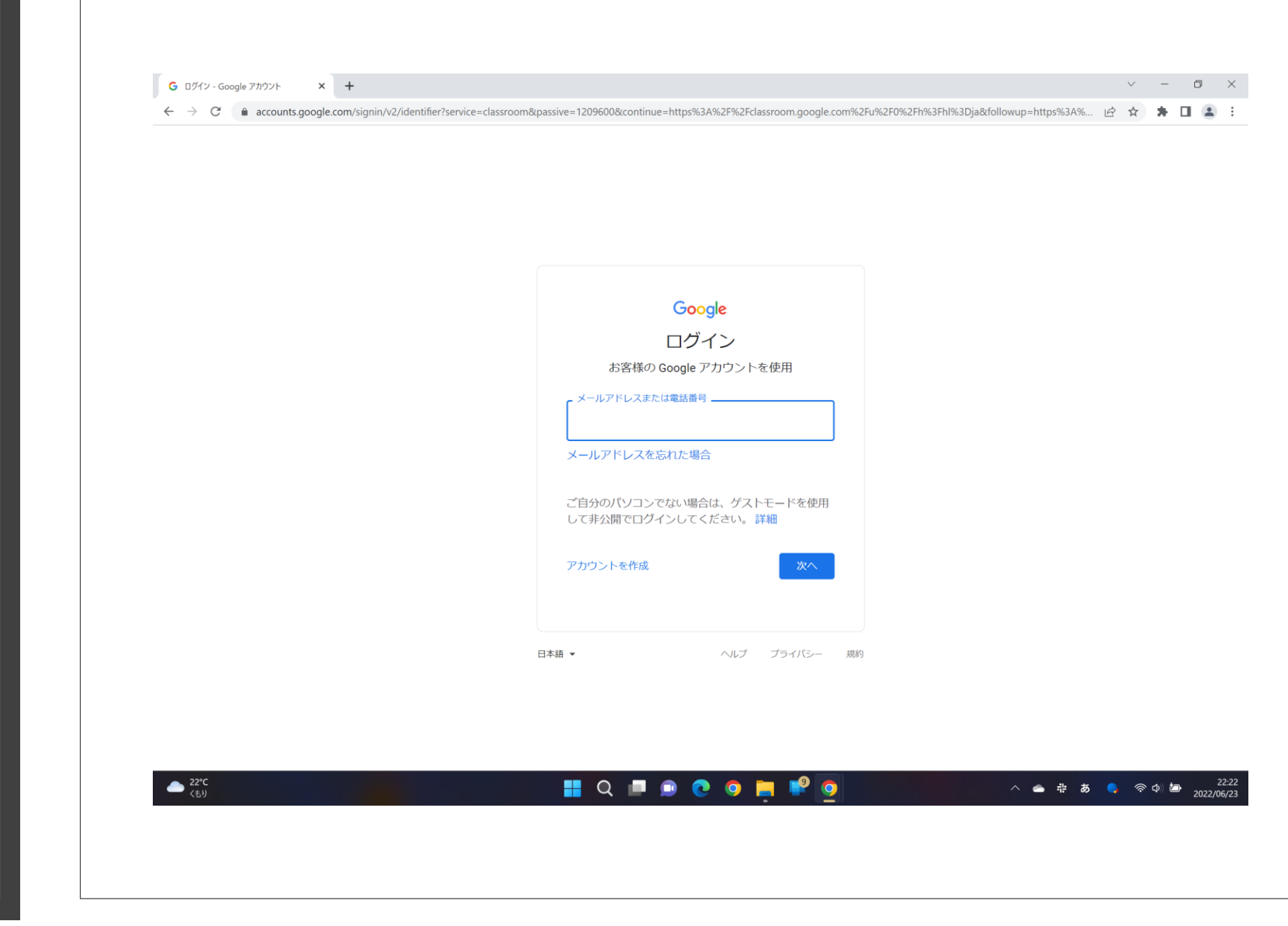

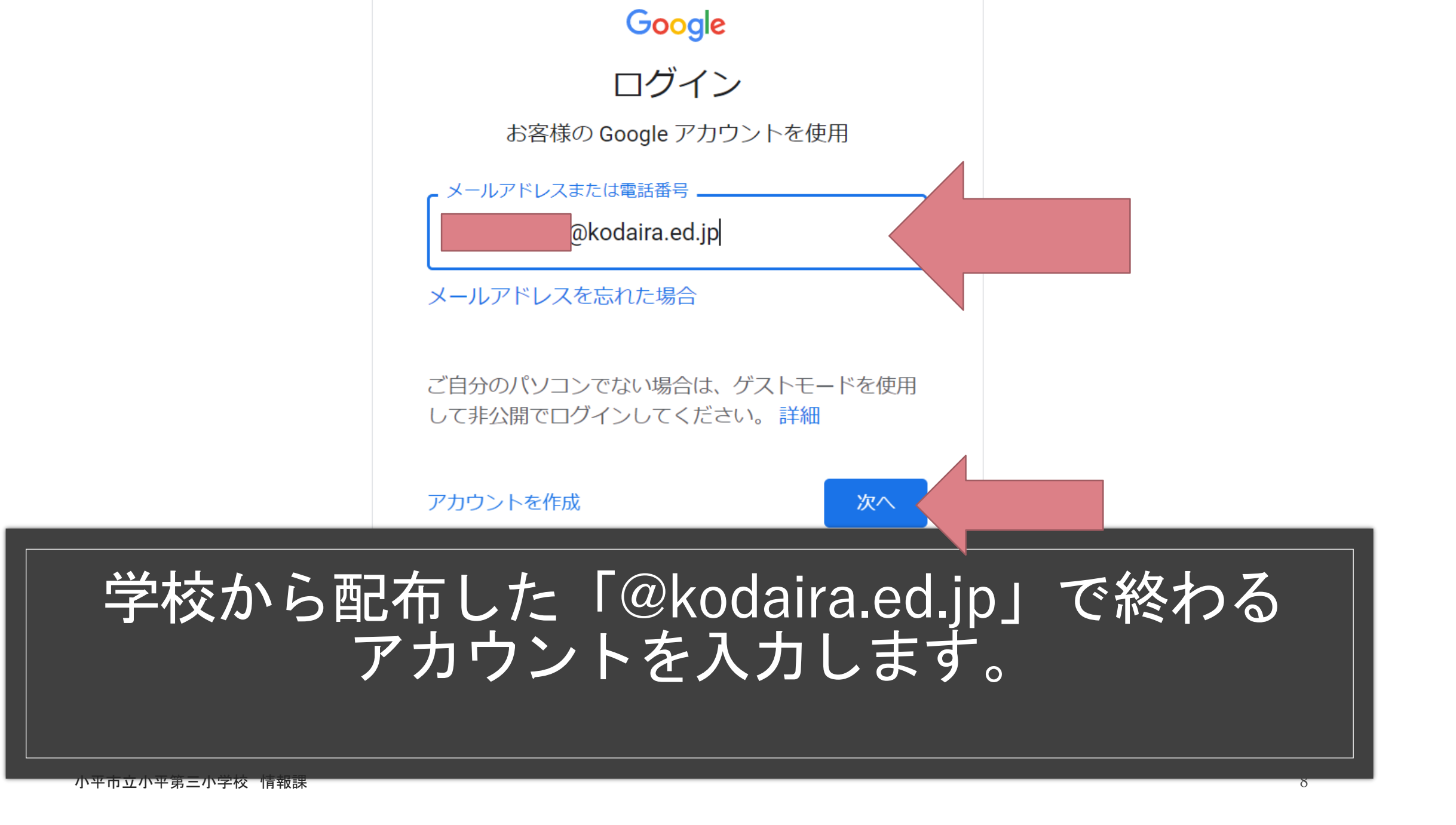

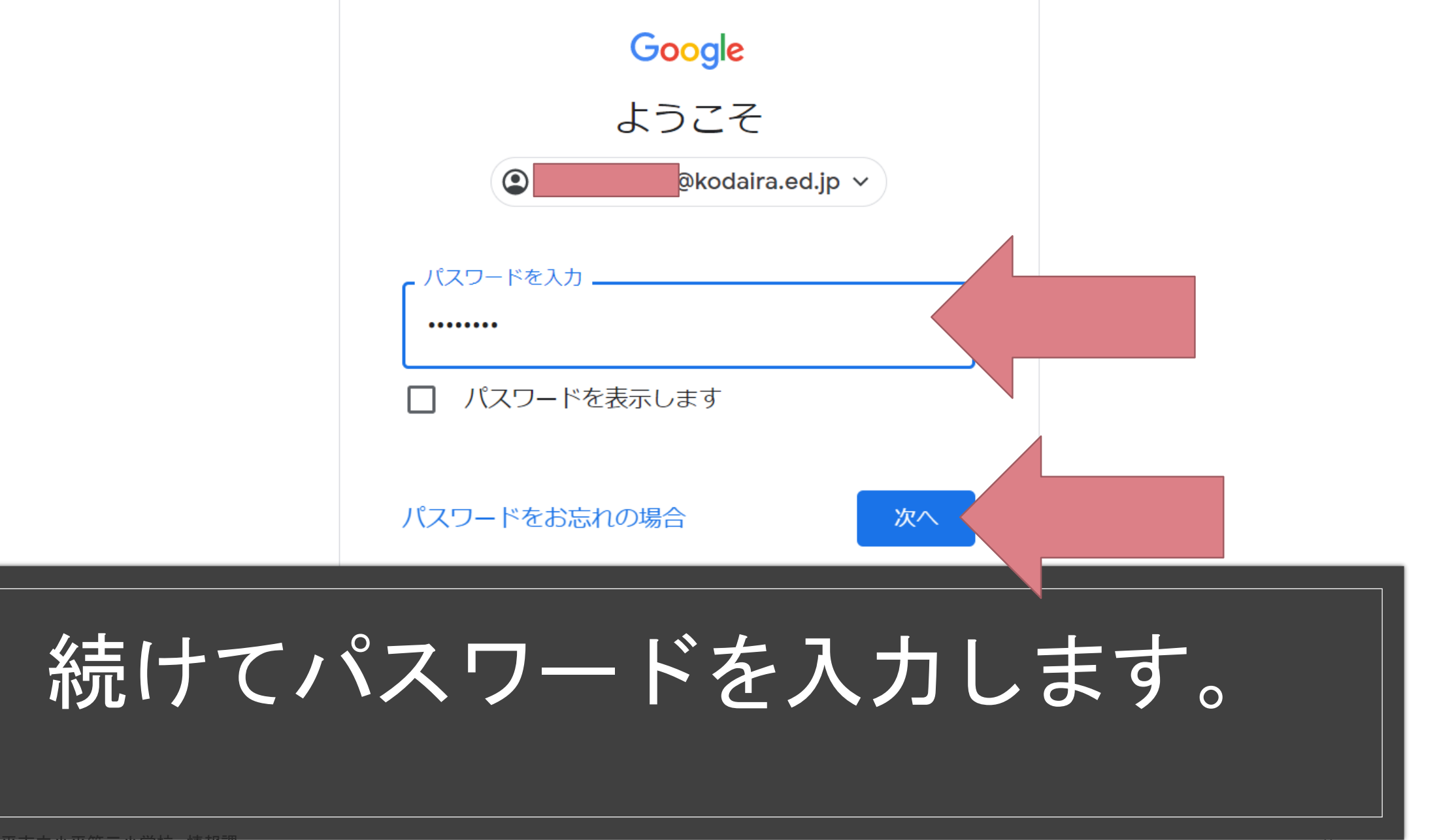

小半市立小半第二小字校 情報課

#### gives a recommendation of the second

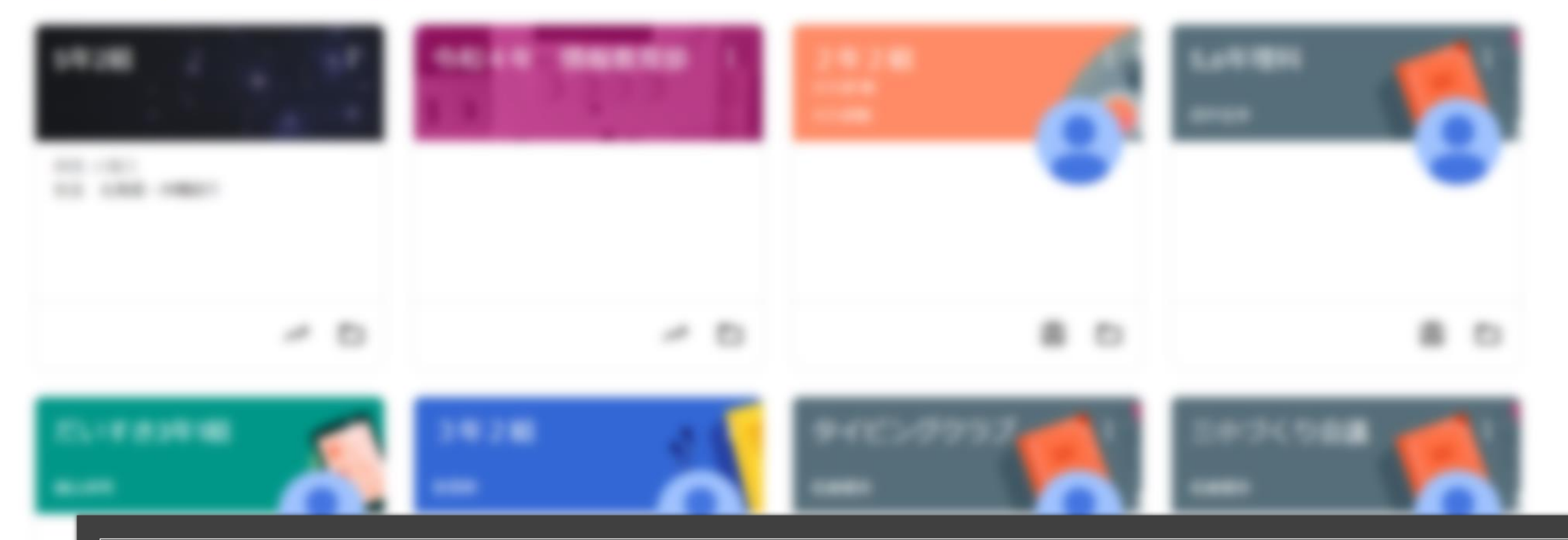

#### ログインが完了するとClassroomが表示されます ブックマークなどに登録しておくと便利です。

#### 3.すでにGoogleアカウントに個人のアカウント (@google.com) でログインし、Google Chrome を使用している場合

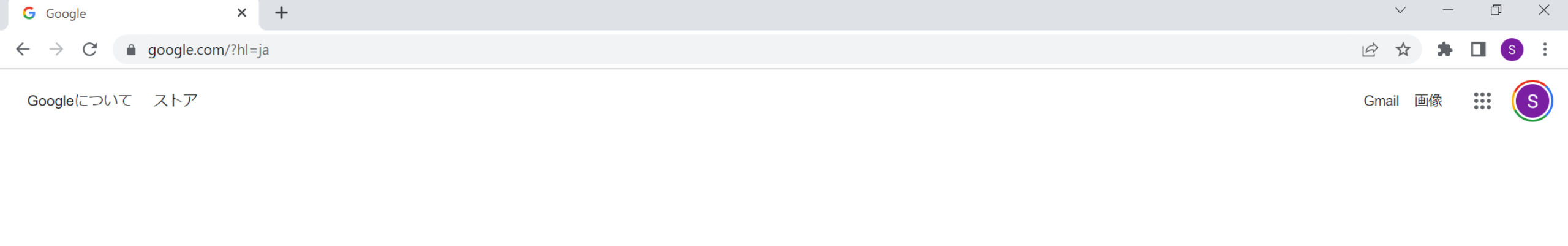

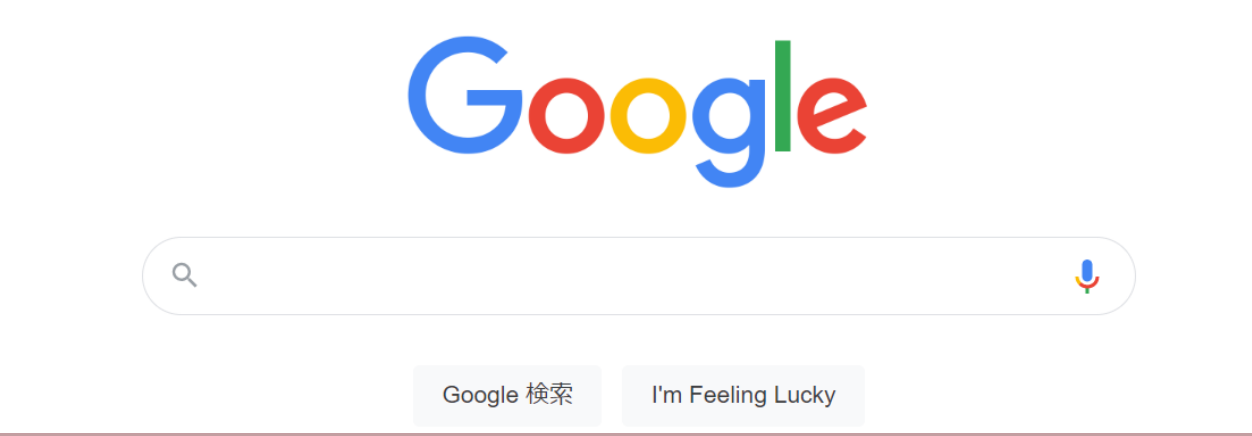

### Googleのトップ画面を表示します。

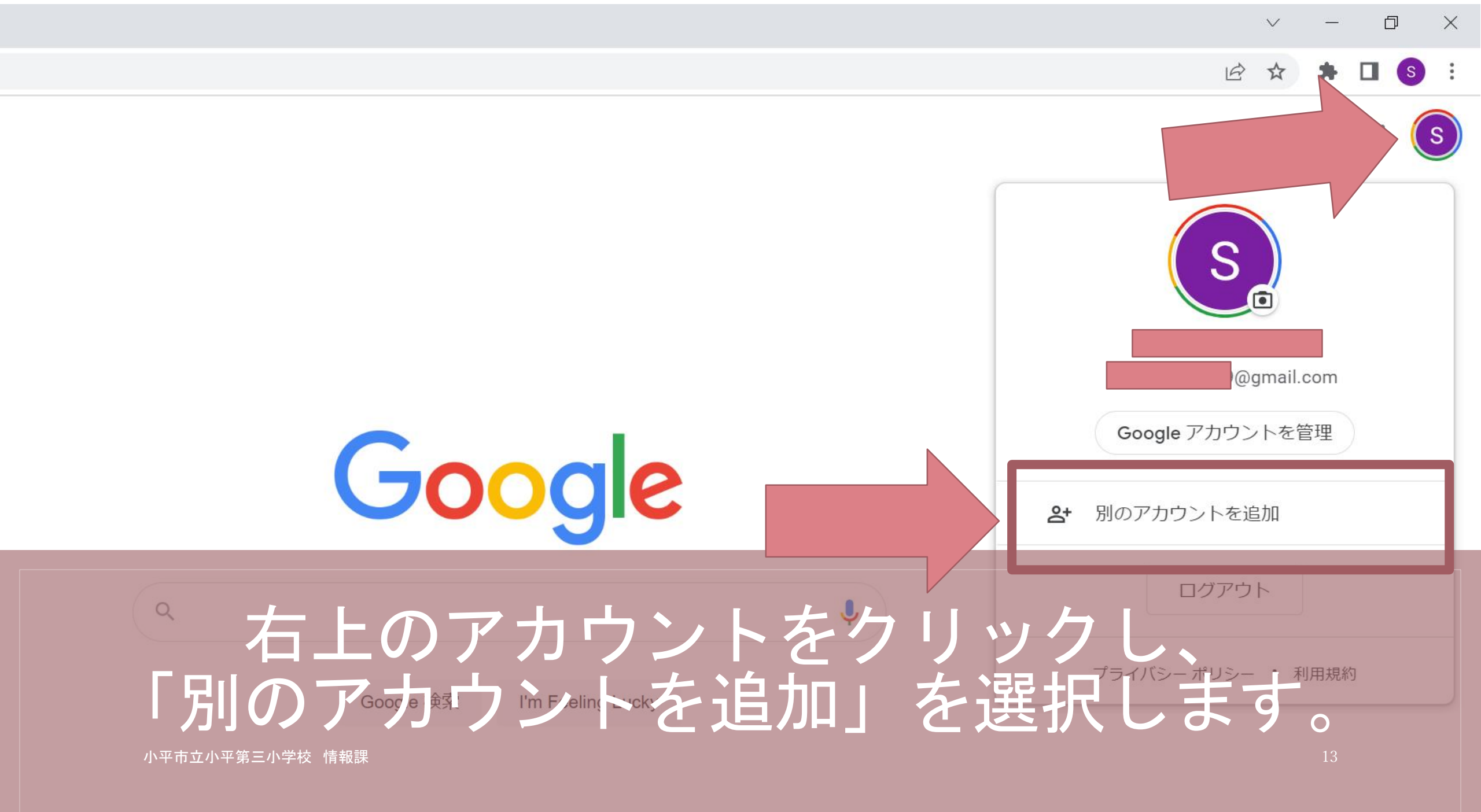

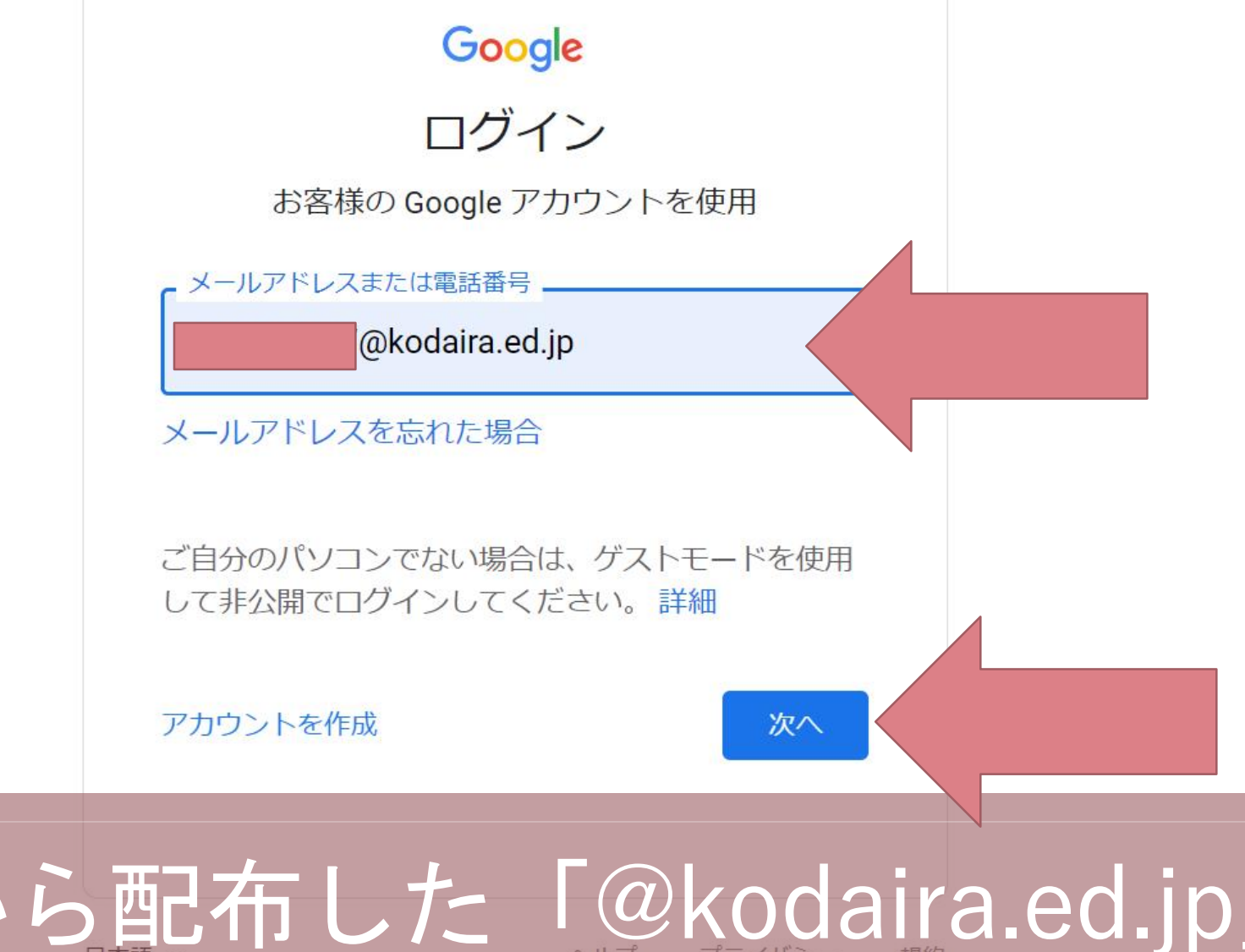

### 学校から配布した「@kodaira.ed.jp」 で終わるアカウントを入力します。

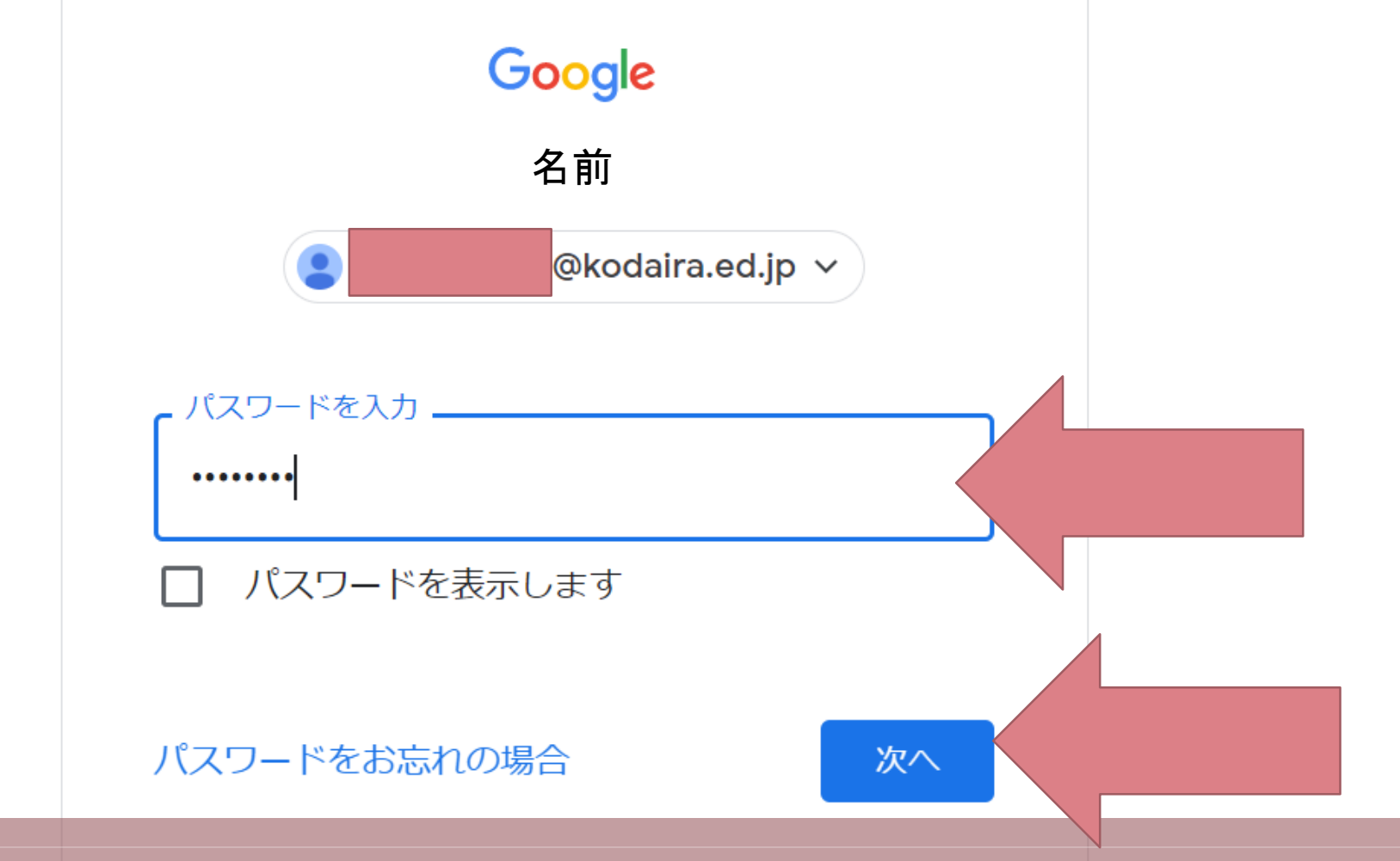

## パスワードを入力します。

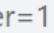

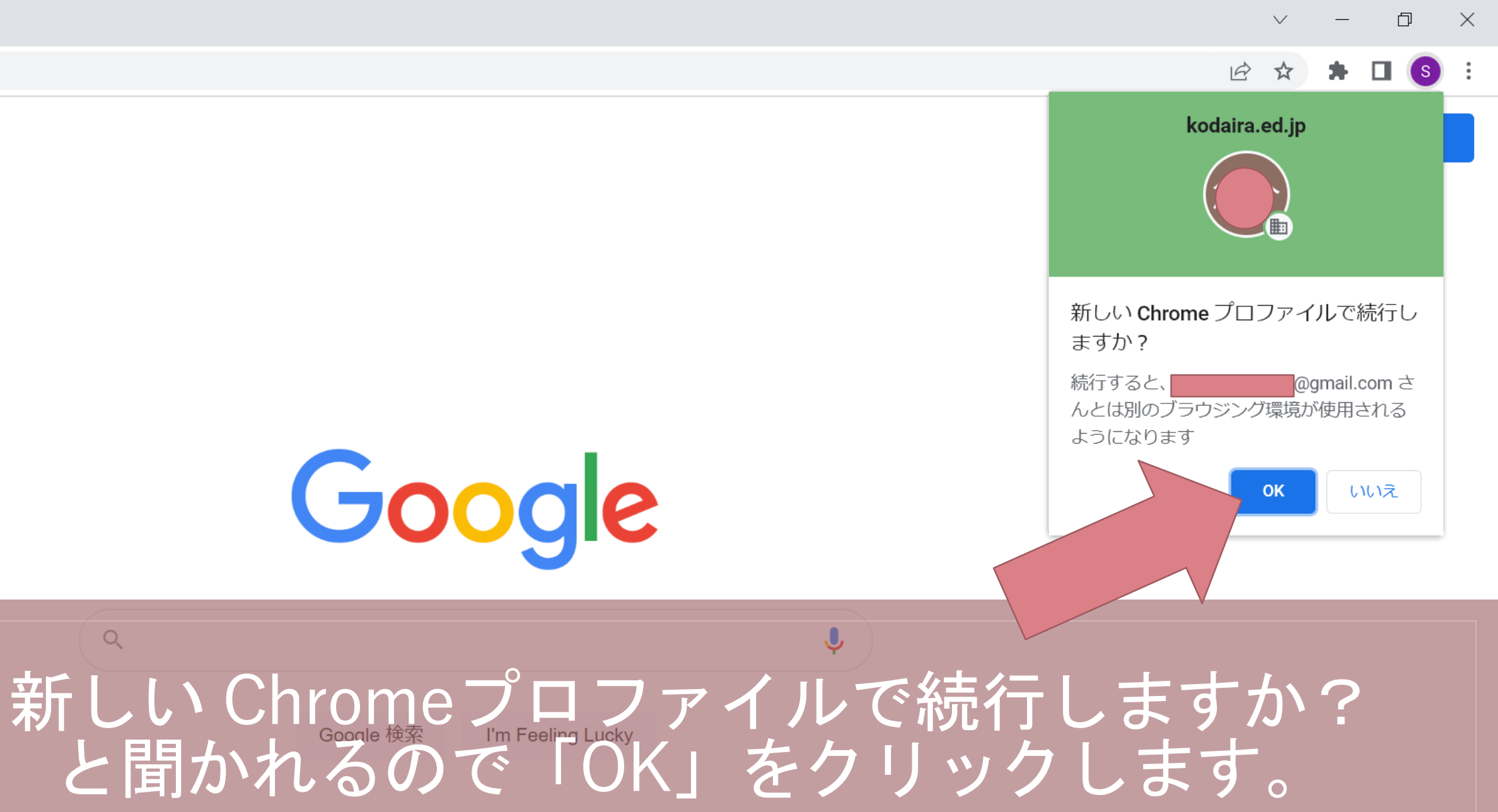

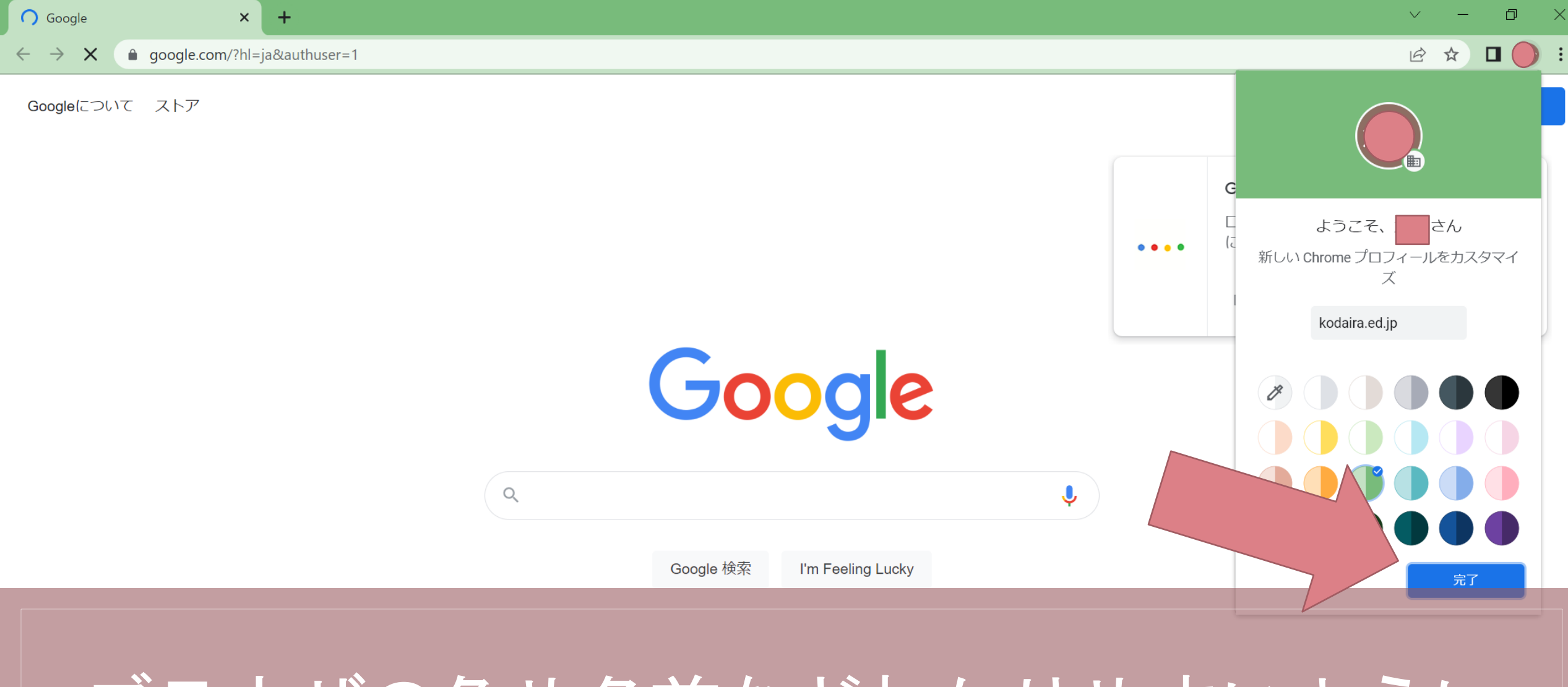

# ブラウザの色や名前などわかりやすいように設定してください。

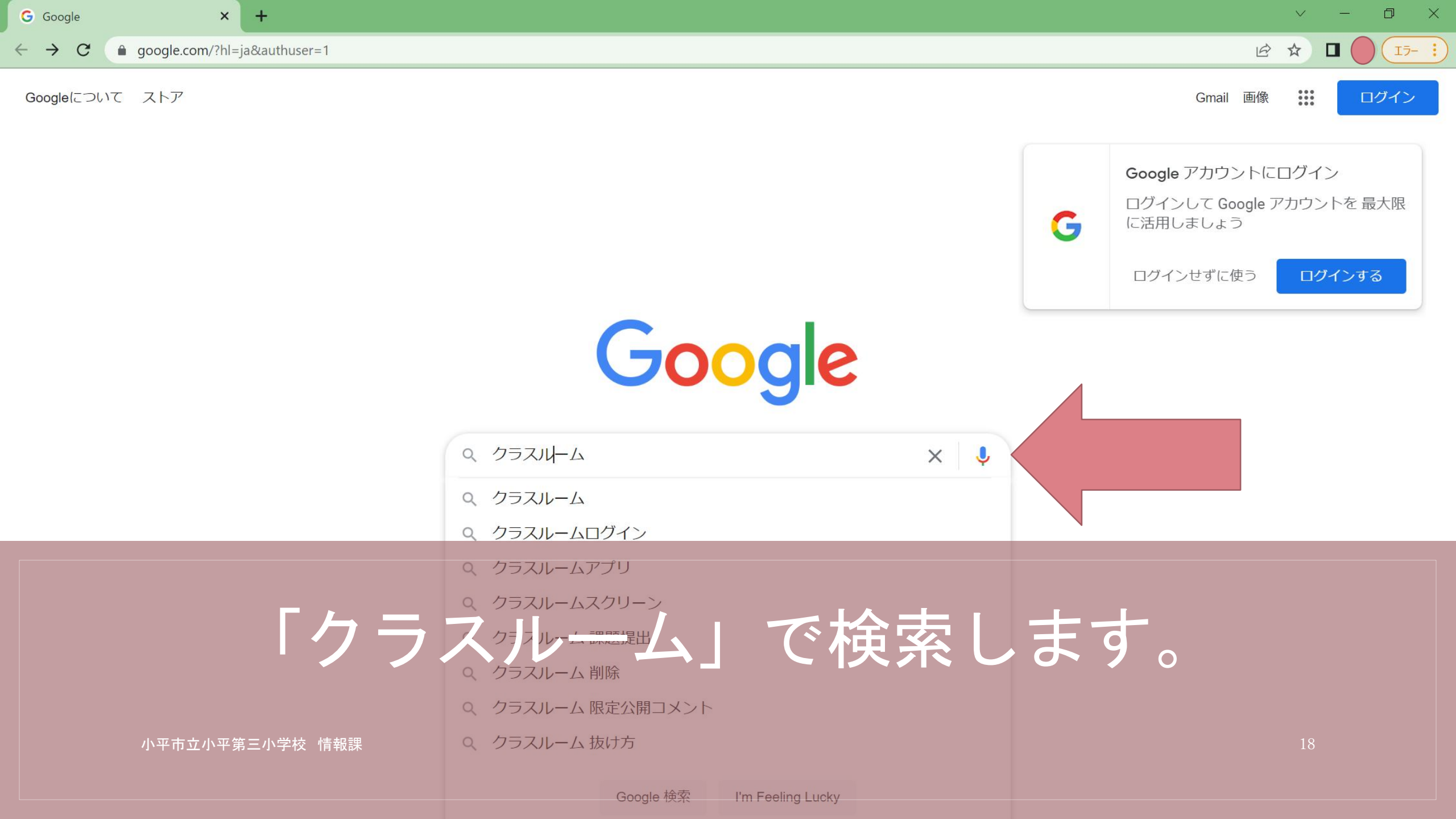

 $\leftarrow$ 

+

C a google.com/search?q=クラスルーム&hl=ja&authuser=1&source=hp&ei=GGq0YsWUMtWCmAXxgJF4&iflsig=AJiK0e8AAAAAYrR4KaYfC37gUZn70UZPBUZamyGKj04c&ve

Google クラスルーム 🖬 画像 Q すべて □ ニュース ▶ 動画 :もっと見る ツール 約1,650,000件(0.37秒) https://classroom.google.com>... 現役7 <u> ログイン - Google アカウント - Classroom</u> ご自分のパソコンでない場合は、ゲストモードを使用して非公開 ≣¥ 細. 次へ. アカウントを作成. Afrikaans. azərbaycan. bosanski. но https://edu.google.com > intl > workspace-for-education -Google Classroom - for Education Classroom を開始する 「Google Classroom は、これまで教育現場で使用してきたあらゆるテクノロジーソリューショ [Google アブリ ンの中で、学校で使い始めたときから指導と学習において特に高い効果を発揮... ogle Chrome を Google Google Classroom - Google Play のアプリ 各牛徒の提出物を切り替えて表示する方法が新しくなり、採点をさらに効率化できるようにな 小平市立小平第三小学校/情報課修正とパフォーマンスの改善を行いました. ★★★★★ 評価: 2.5 · 1,964,267 票 · 無料 · Android · 教育 Google Classroor

#### Bins Broomstand Broomstand

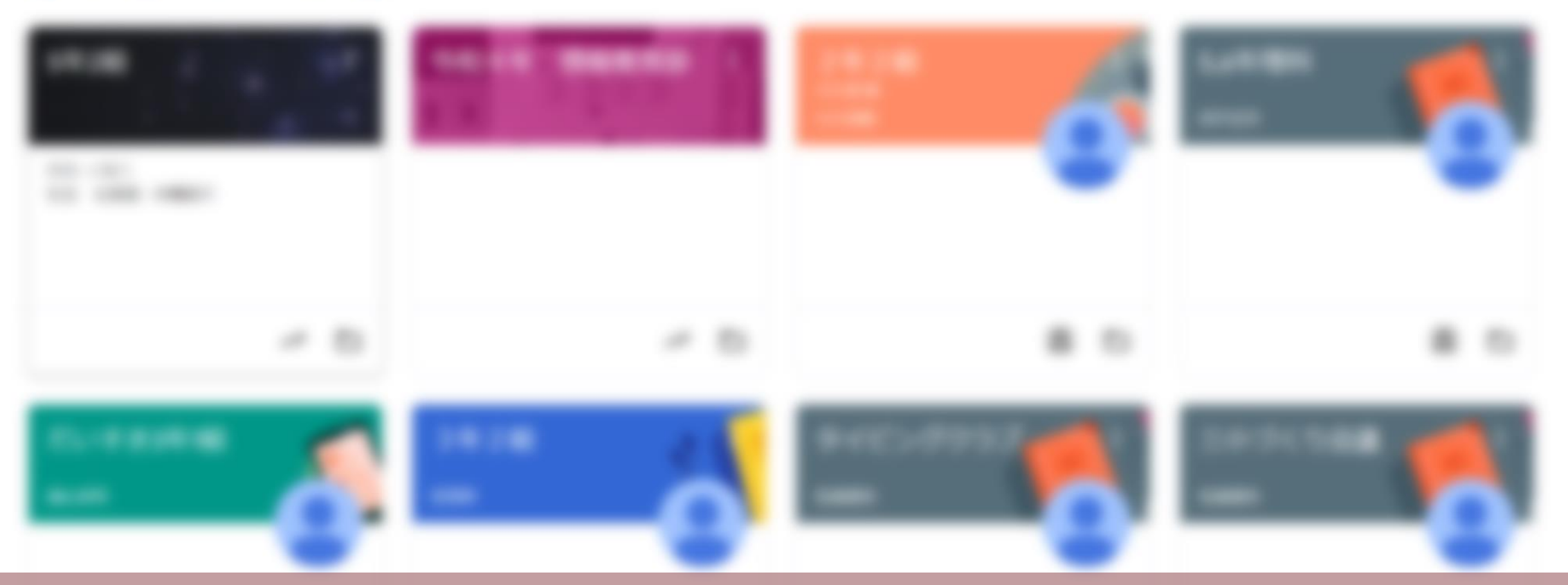

#### Classroomが表示されます。 ブックマークなどしておくと便利です。

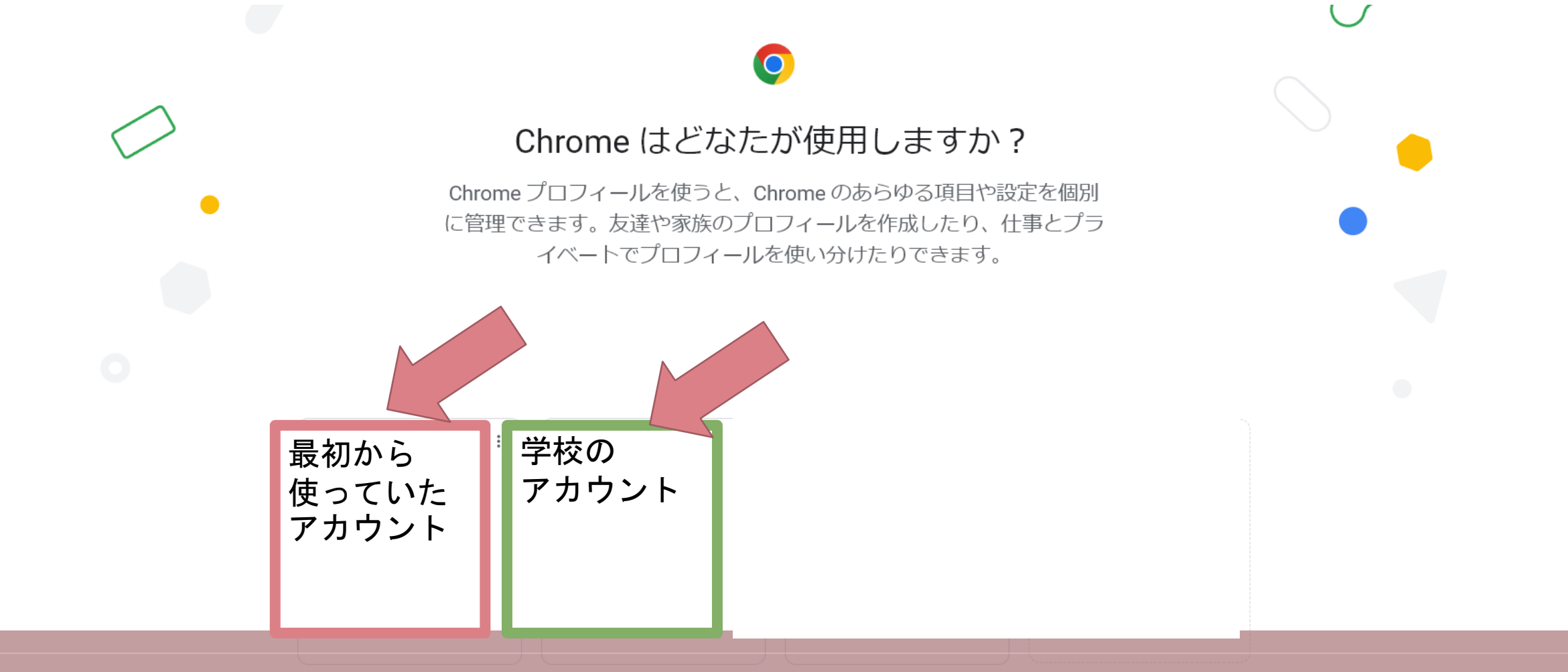

#### 次回からGoogle chromeを起動する際にアカウントを選択する 画面が出ます。必要に応じて選択してください。

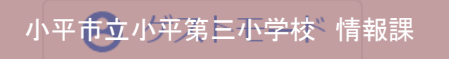

✓ 起動時に表示する 21

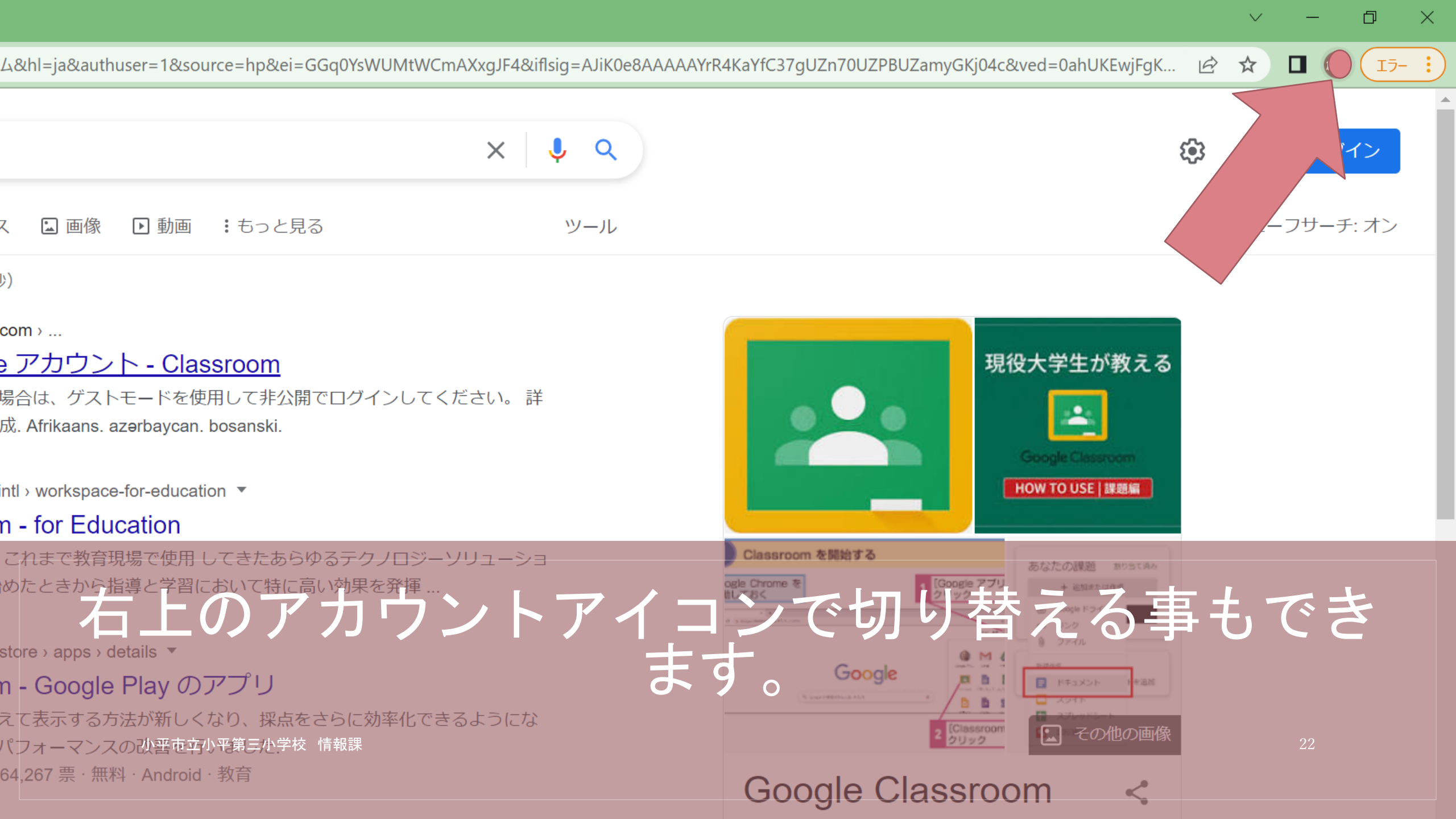

○いろいろなウェブサイト等に詳しい説明もありますので、 参考に設定をお願いします。

◦一部画面はPCの種類、OSによって異なります。

終

小平市立小平第三小学校 情報課